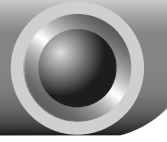

**Hardware Installation** 

- 1. Power down your computer and unplug its power cord;
- 2. Open the case and locate an available PCI-E slot on the motherboard;
- Insert the PCI Express Adapter into the PCI-E slot. Make sure that all of its pins are touching the slot's contacts. You may have to apply a bit of pressure to slide the adapter all the way in. After the adapter is firmly in place, secure its fastening tab to your computer's chassis with a mounting screw;

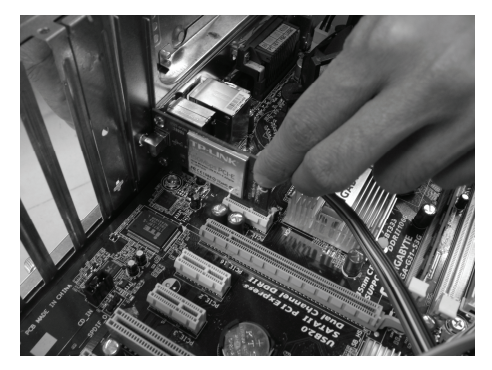

4. Close the case and insert the power cable into the computer, then turn on the computer.

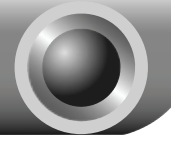

# **Software Installation**

Note If you are running Windows 2000, please install the device by referring to the "Installation Guide" part of the User Guide on the included Resource CD.

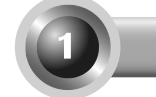

## For Windows XP

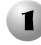

### Installing Adapter Driver

You may see the Found New Hardware Wizard when the computer boots up. This is the default setup wizard of Windows XP. For a smoother installation, please click "Cancel" and insert the provided TP-LINK Resource CD.

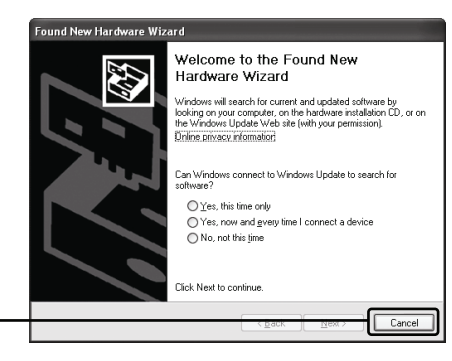

Click Cancel

After inserting the provided Resource CD into your CD-ROM drive, the Setup Wizard will automatically pop up on your computer's screen.

Choose Install Driver&Utility

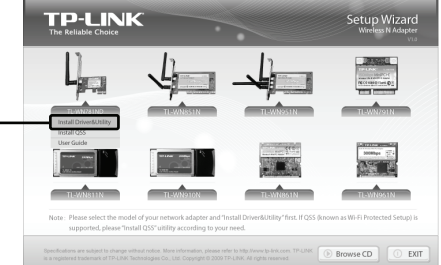

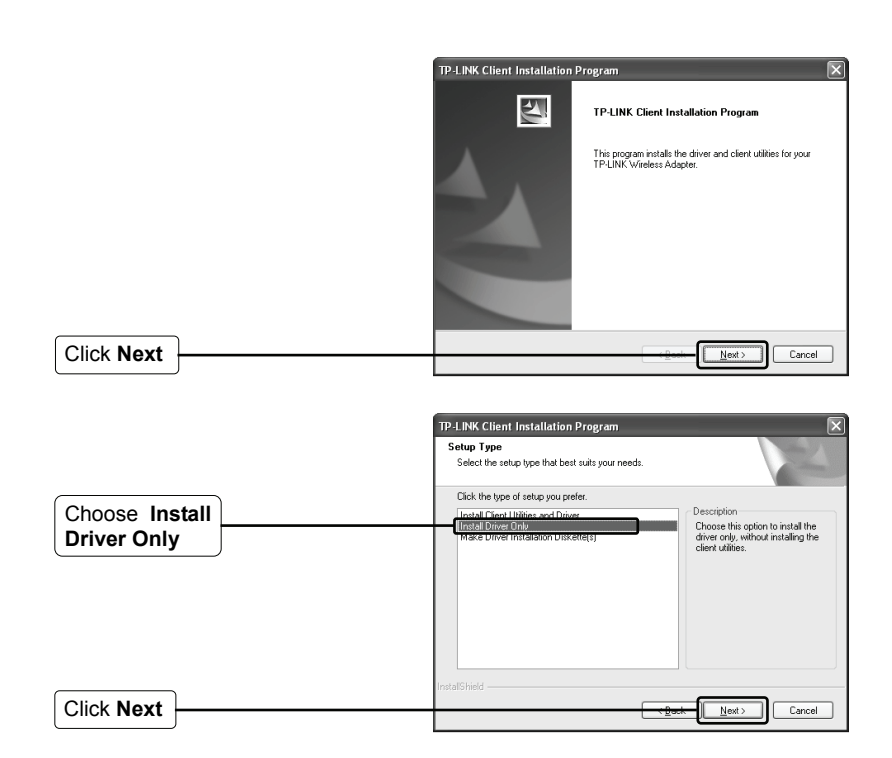

Follow the step-by-step instructions to finish the driver installation.

If prompted to 'The software has not passed Windows Logo testing to verify its compatibility with Windows XP', click **Continue Anyway** to continue.

Click Finish

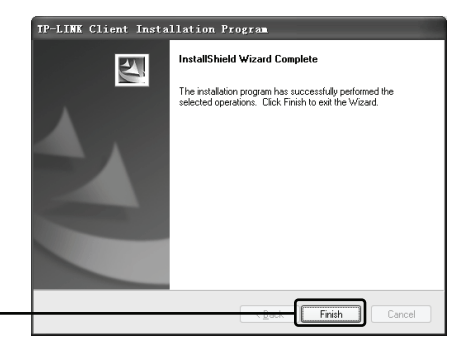

### 2 Connecting to the Wireless Router/Access Point

Note If the Wirless Router/Access Point supports Wi-Fi Protected Setup (WPS) function, you are recommanded to use the QSS (Quick Secure Setup) to quickly connect to your wireless network. Please refer to the Appendix Connecting to the Wireless Router by QSS.

After you have successfully installed the driver software, the icon will appear on the bottom right-hand corner of your desktop.

| Click                                          |                                                                                                    |
|------------------------------------------------|----------------------------------------------------------------------------------------------------|
|                                                | 10% Wireless Network Connection 18                                                                                                    |
| Click Refresh network list                     | Choose a wireless network     Choose a wireless network     Choose a wireless network     Choose a wireless network in range of to get more     include:     Choose a wireless     Choose a wireless     (cp)     wrecks     (cp)     (con)     (con)     (con)     (con)     (con)     (con)                                                                                                    |
| Select your network by<br>the network name     | Related Tasks       ((*))       10: Harp, Mar 7A         ↓ Lown flob at windes       B Scatty mathed waters retract (MA)         ☆ Charps the stored       A Scatty mathed waters retract (MA)         ☆ Charps the stored       ((*))         ☆ Charps the stored       ((*))         @ Charps the stored       ((*))         @ Charps the stored       ((*))         @ Charps the stored       ((*))         @ Charps the stored       ((*))         ((*))       Watches TP-LDK         ((*))       (*))       Read, A*         ((*))       Read, A*       attable |
| Click Connect                                  | ((q)) Wrokey 2 ~ %                                                                                                    |
|                                                | Wireless Network Connection                                                                                                    |
| Input the Network key of your wireless network | A network key neight of the click Connect.      Network key:      Cognim network key:      Cognim network key:      Connect                                                                                                    |
| Click Connect                                  | Cancel                                                                                                    |

Note If you don't know the wireless network key, please consult the network administrator or log on to the setup page of your Wireless Router/Access Point with an Ethernet cable to check the wireless security settings. Please refer to the manual of your Wireless Router/Access Point or contact the manufactory's technical support for more details. You have now successfully connected wirdsx Network Comes to your wireless network.

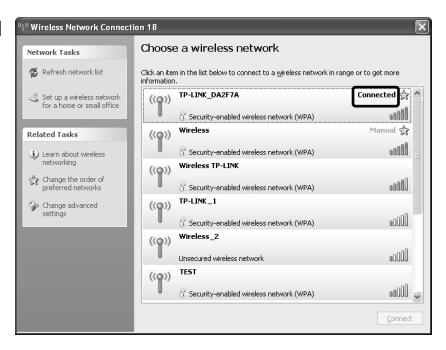

Note If your network is an unsecured network, you will not be prompted to input the Network key. It will connect to your network automatically.

## For Windows Vista

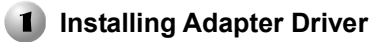

You may see the Found New Hardware Wizard when the computer boots up. This is the default setup wizard of Windows Vista. For a smoother installation, please click "Cancel" and insert the provided TP-LINK Resource CD.

Click Cancel

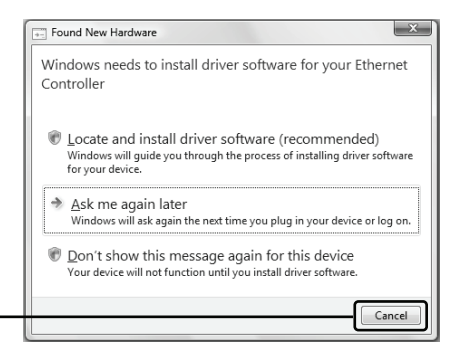

5

After inserting the provided Resource CD into your CD-ROM drive, the Setup Wizard will automatically pop up on your computer's screen.

Choose Install Driver&Utility

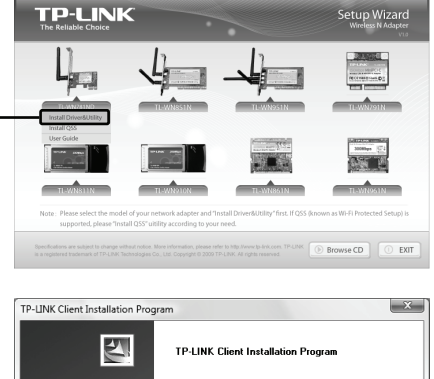

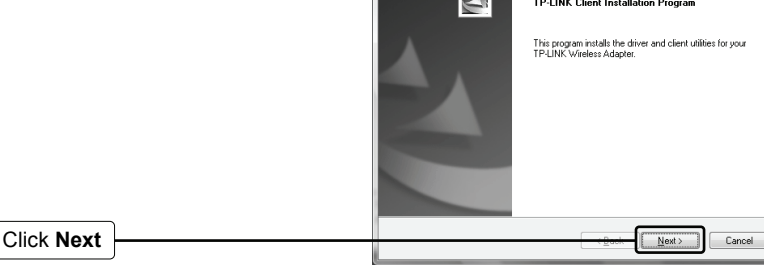

Follow the step-by-step instructions to finish the driver installation.

If prompted to 'Windows can't verify the publisher of this driver software', click **Install the driver software Anyway** to continue.

Click Finish

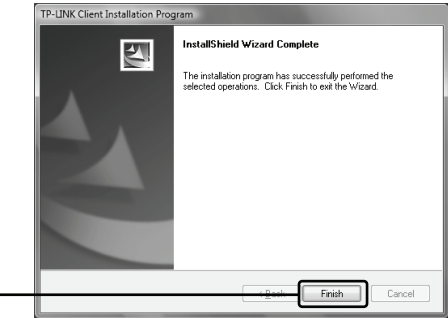

## **2** Connecting to the Wireless Router/Access Point

Note If the Wirless Router/Access Point supports **Wi-Fi Protected Setup (WPS)** function, you are recommanded to use QSS (Quick Secure Setup) to quickly connect to your wireless network. Please refer to the Appendix **Connecting to the Wireless Router by QSS**.

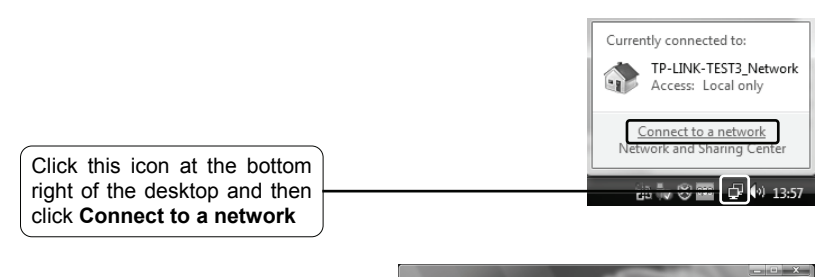

| Click this button to refresh | ]                               | 🛞 🖻 Connect to a network                |        |
|------------------------------|---------------------------------|-----------------------------------------|--------|
|                              | J                               | Select a network to connect to Show All |        |
| Select your network by       |                                 | TP-LINK_DA2F7A Security-enabled network | -111   |
|                              |                                 | TP-LINK,BEN Unsecured network           | -atl   |
|                              |                                 | 340G Security-enabled network           | dite.  |
|                              |                                 | Set up a connection or network          |        |
| Click Connect                | Open Network and Sharing Center |                                         |        |
|                              |                                 | Connect                                 | Cancel |

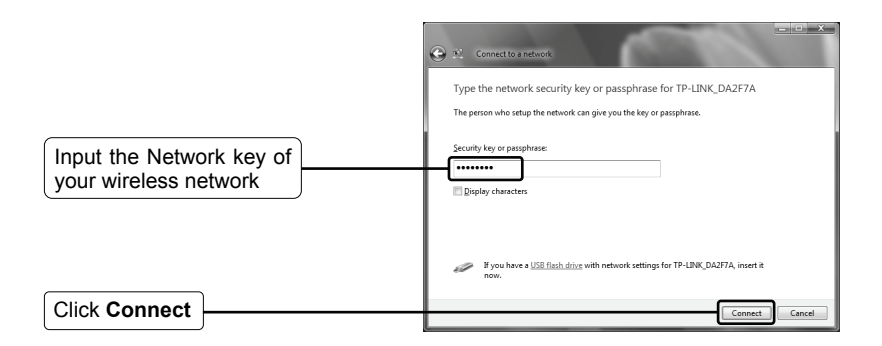

Note If you don't know the wireless network key, please consult the network administrator or log on to the setup page of your Wireless Router/Access Point with an Ethernet cable to check the wireless security settings. Please refer to the manual of your Wireless Router/Access Point or consult the manufactory's technical support for more details.

| You have now successfully<br>connected to your wireless<br>network. | Connect to a network  Successfully connected to TP-LINK_DA2F7A                                |
|---------------------------------------------------------------------|-----------------------------------------------------------------------------------------------|
| Save this network for<br>automatically connecting                   | Image: Spart this connection automatically         Image: Spart this connection automatically |
| Click Close                                                         | Close                                                                                         |

Note If your network is an unsecured network, you will not be prompted to input the Network key. It will connect to your network automatically.

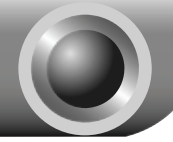

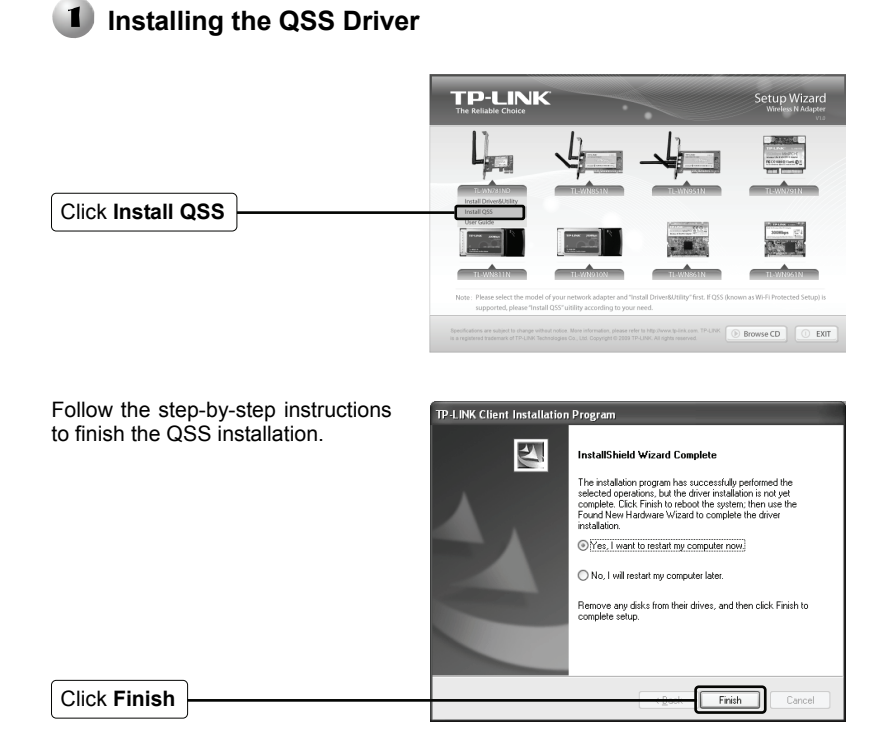

## 2 Connecting to the Wireless Router

Double click the icon is on the desktop to open the QSS Utility, and this page will display.

Click Next

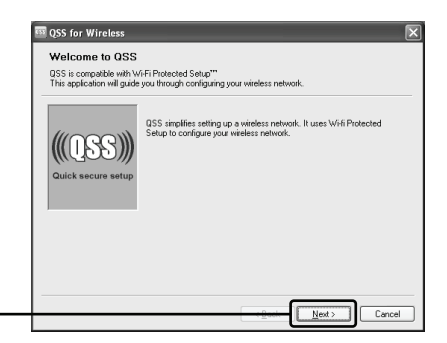

|                           | 🔤 QSS for Wireless                                                     |
|---------------------------|------------------------------------------------------------------------|
|                           | Join a Wireless Network                                                |
|                           | QSS is preparing to join your computer to a wireless network.          |
|                           | Which setup method do you want to use?                                 |
|                           | ((OPP)) OPUS the button on my access point                             |
| Select Enter the PIN from | © Enter a PIN into my access point or a registrar                      |
| my access point           | Quick secure setup                                                     |
|                           | Enter the PIN from your access point below and click Next to continue. |
| Input the PIN printed on  | Access Point PIN 23903586                                              |
| the back of the Router    | Automatically select the network 🗸                                     |
|                           |                                                                        |
|                           |                                                                        |
|                           | Cancel                                                                 |

Wait for the Adapter to connect to the Wireless Router.

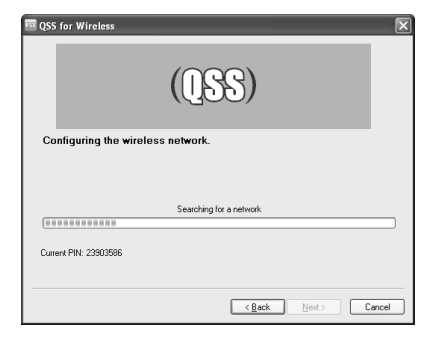

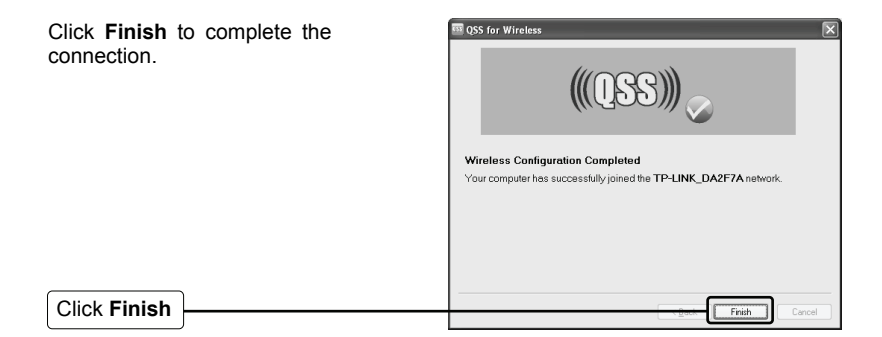

# **Technical Support**

For more troubleshooting help, go to:

www.tp-link.com/support/faq.asp

To download the latest Firmware, Driver, Utility and User Guide, go to:

www.tp-link.com/support/download.asp

For all other technical support, please contact us by using the following details:

#### <u>Global</u>

Tel: +86 755 26504400 E-mail : support@tp-link.com Service time:24hrs, 7days a week

### Singapore

Tel: +65 62840493 E-mail: support.sg@tp-link.com Service time: 24hrs, 7days a week

### Germany / Austria / Switzerland

Tel :+49 1805 875465 (German Service) E-mail: support.de@tp-link.com

Service time: GMT+ 1 or GMT+ 2 (Daylight Saving Time in Germany) Except bank holidays in Hesse

### Australia & New Zealand

Tel: AU 1300 87 5465 NZ 0800 87 5465 E-mail: support@tp-link.com.au Service time: Monday to Friday 9:00 AM to 9:00 PM AEST

### USA/Canada

Toll Free: +1 866 225 8139 E-mail: support.usa@tp-link.com Service time: 24hrs, 7days a week

### <u>UK</u>

Tel: +44 (0) 845 147 0017 E-mail: support.uk@tp-link.com Service time: 24hrs, 7days a week